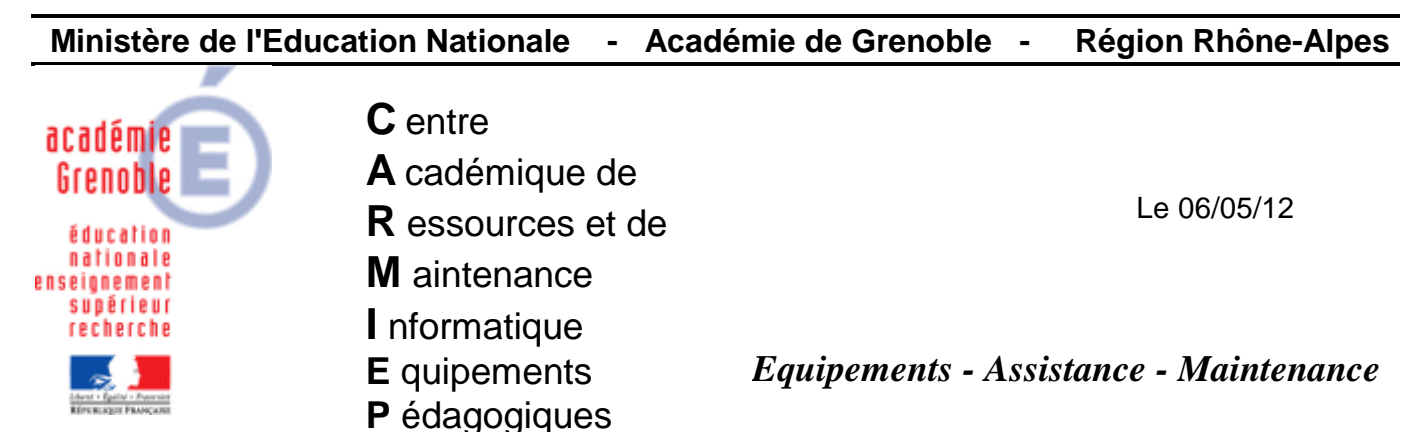

Code fichier : pxe\_hp\_elite\_8200.doc

## Fonctionnement de ghost en PXE pour HP Elite 8200

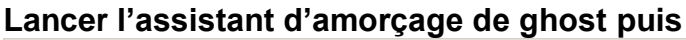

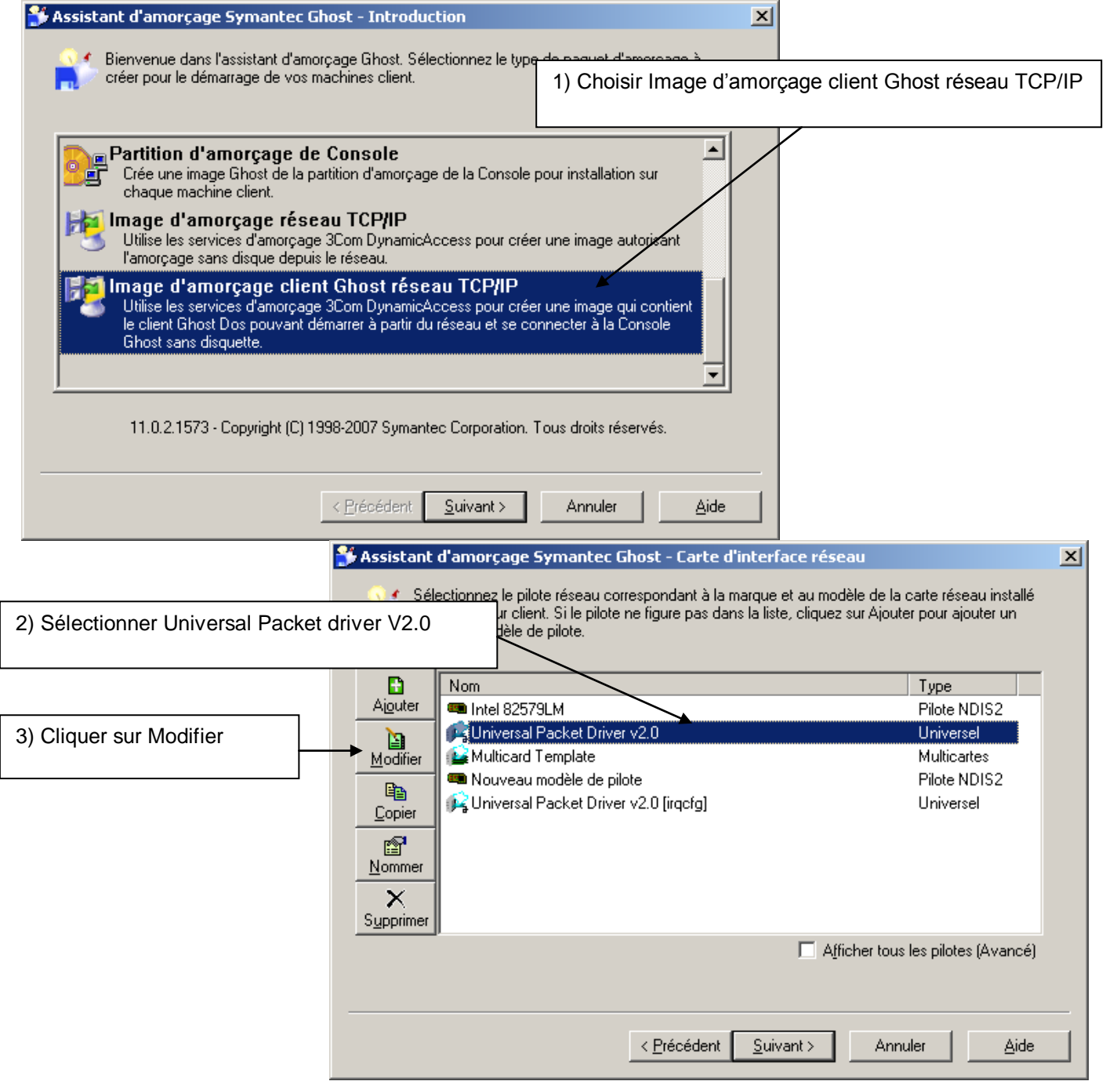

- 1 -

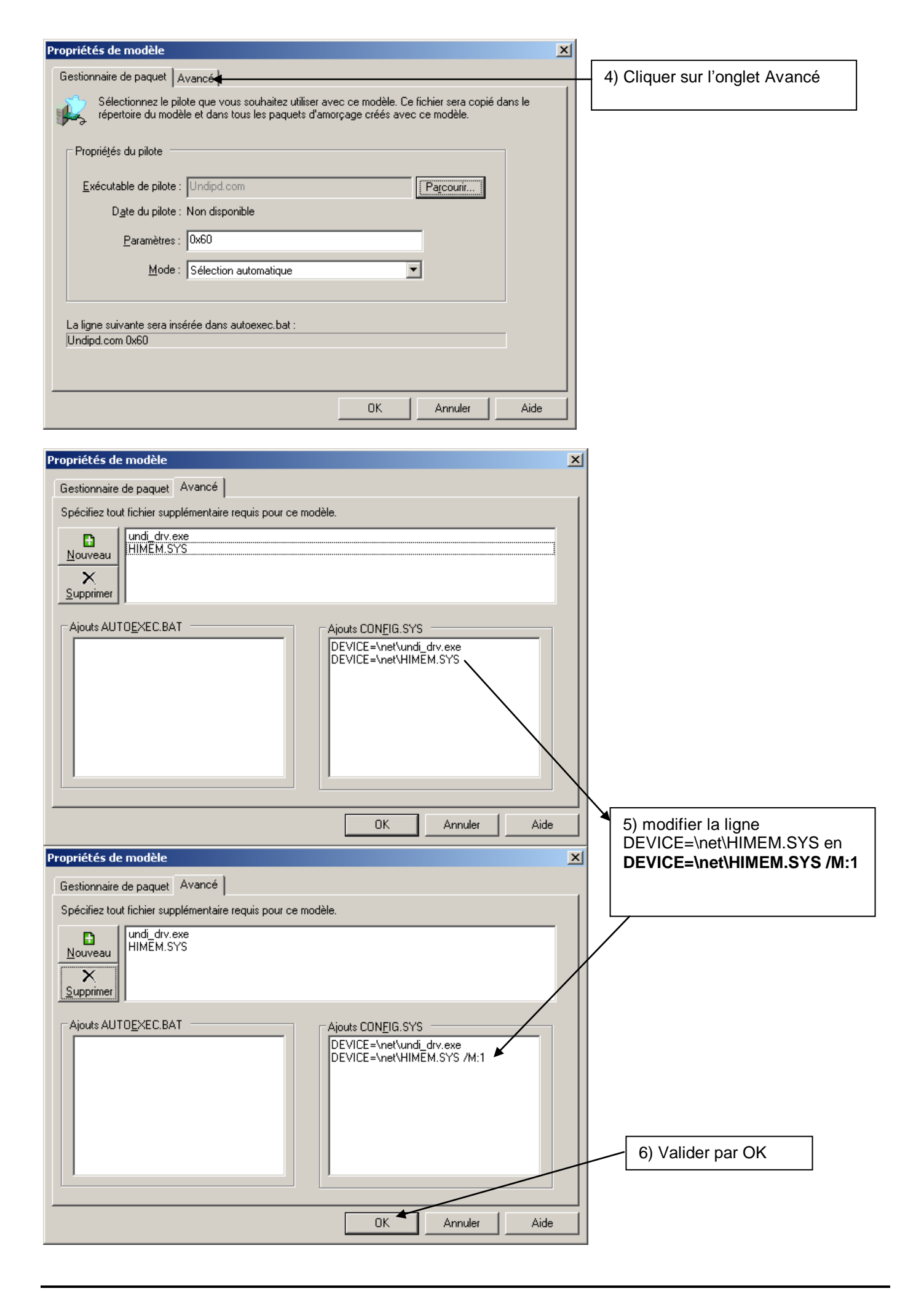

| Informations du pilote UNDI                                                                                                    |                                  |
|----------------------------------------------------------------------------------------------------|----------------------------------|
| Avant d'utiliser le pilote UNDI, activez les options suivantes<br>dans le BIOS si elles sont désactivées :<br>- Option ROM                                                                                                    |                                  |
| UNDI                                                                                                    | Z) Validar par OK                |
| Pour plus d'informations, consultez le Guide de mise en oeuvre<br>de Symantec Ghost.                                                                                                    | 7) Valider par OK                |
| OK CK                                                                                                    |                                  |
| St Assistant d'annausas Sumantes Chest - Veusion de DOC                                                                                                    |                                  |
| Sélectionnez la version DOS à utiliser. PC-DOS est compris dans l'assistant d'amorçage G<br>ne nécessite pas de fichiers supplémentaires. Pour utiliser MS-DOS, vous devez ajouter le<br>fichiers système requis. Pour cela, vous avez besoin d'une disquette formatée. | host et<br>is                    |
| ⊂ Version de DOS                                                                                                    |                                  |
| Utiliser PC-DOS                                                                                                    |                                  |
| ○ Utiliser MS-DOS                                                                                                    |                                  |
| <u>R</u> écupérer MS-DO:<br>Les fichiers MS-DOS ont été installés. <u>Supprimer MS-DO</u>                                                                                                    | 5<br>5<br>8) Cliquer sur Suivant |
|                                                                                                    |                                  |
|                                                                                                    |                                  |
| < <u>P</u> récédent <u>S</u> uivant > Annuler                                                                                                    | Aide                             |
|                                                                                                    |                                  |
| Sistant d'amorçage Symantec Ghost - Type de client                                                                                                    | ×                                |
| Sélectionnez le type de client à inclure dans le paquet d'amorçage. L'emplacement des fix<br>peut être modifié si le chemin d'installation est incorrect.                                                                                                    | chiers                           |
| 🔲 N'inclure aucun exécutable Ghost                                                                                                    |                                  |
| C Symantec <u>G</u> host                                                                                                    |                                  |
| <ul> <li>Symaptec Ghost - Client de Console</li> </ul>                                                                                                    |                                  |
| Emplacements des programmes                                                                                                    |                                  |
| Ghost.exe C:\Program Files\Symantec\Ghost\ghost.exe Parco                                                                                                    | urir                             |
| Ngctdos.exe C:\Program Files\Symantec\Ghost\ngctdos.exe Parco                                                                                                    | utir                             |
| Groupe machines                                                                                                    | 9) Cilquei sui Suivant           |
|                                                                                                    |                                  |
|                                                                                                    |                                  |
| < <u>P</u> récédent <u>S</u> uivant > Annuler                                                                                                    | ≜ide                             |

| 💕 Assistant d'amorçage Symantec Ghost - Paramètres réseau 🛛 🗙                                                                                                   |                              |
|----------------------------------------------------------------------------------------------------|------------------------------|
| Indiquez les paramètres réseau du client qui démarrera depuis ce paquet d'amorçage. Votre administrateur réseau pourra vous indiquer les paramètres appropriés. |                              |
|                                                                                                    |                              |
| O Les paramètres IP seront définis statiquement :                                                                                                    |                              |
|                                                                                                    |                              |
|                                                                                                    |                              |
| Masque de sous-réseau ; · · · ·                                                                                                    |                              |
| Passerelle :                                                                                                    |                              |
| Sauts routeur : 16                                                                                                    |                              |
|                                                                                                    |                              |
|                                                                                                    |                              |
|                                                                                                    |                              |
| < <u>Précédent</u> <u>Suivant&gt;</u> Annuler <u>Aide</u>                                                                                                    |                              |
| Assistant d'amorcage Symantec Ghost - Image d'amorcage réseau TCP/IP                                                                                            | 1                            |
| Ine nouvelle image d'amorgage réseau TCP/IP va être créée en utilisant 30cm Dunamicàccess                                                                       |                              |
| Services. Indiquez un nom pour ce fichier.                                                                                                    |                              |
|                                                                                                    |                              |
|                                                                                                    |                              |
| Fishin in the I                                                                                                    |                              |
| Fichier image :                                                                                                    |                              |
| Remarque : vous devrez configurer votre serveur d'amorçage reseau avant de pouvoir<br>amorcer depuis cette image.                                               |                              |
|                                                                                                    |                              |
|                                                                                                    |                              |
|                                                                                                    | 11) Cliquer sur Parcourir et |
|                                                                                                    | aller sur                    |
|                                                                                                    | c:\TFTPBOOT\console.sys      |
|                                                                                                    | Attention, par sécurité.     |
| < Précédent Suivant > Annu <del>ler</del> Aide                                                                                                    | faire une copie du fichier   |
|                                                                                                    | console.sys                  |
| Choisissez un emplacement pour la nouvelle image d'amorçage réseau TCP/IP ? X                                                                                   |                              |
| Enregistrer dans : 🔁 TFTPBOOT 🗾 🕝 🌮 🖽 🗸                                                                                                    | ou enregistrer sous un       |
| Console.sys                                                                                                    | nouveau nom, et créer        |
| Mes documents Dintel82579lm.svs                                                                                                    | alors une entrée             |
| récents                                                                                                    | supplémentaire dans le       |
|                                                                                                    | menu pxe                     |
| Bureau                                                                                                    |                              |
|                                                                                                    |                              |
|                                                                                                    |                              |
|                                                                                                    |                              |
|                                                                                                    | 12) Cliquer sur Enregistrer  |
| Poste de travail                                                                                                    |                              |
|                                                                                                    |                              |
| Favoris réseau Nom du fichier : Console.sus                                                                                                    |                              |
| Type : Images d'amorcage réseau TCP/IP (* sus)                                                                                                    |                              |
|                                                                                                    |                              |

| 💕 Assistant d'amorçage Symantec Ghost - Image d'amorçage réseau TCP/IP                                                                                                    |  |
|----------------------------------------------------------------------------------------------------|--|
| Une nouvelle image d'amorçage réseau TCP/IP va être créée en utilisant 3Com DynamicAccess<br>Services. Indiquez un nom pour ce fichier.                                                                                             |  |
| Fichier image : C:\TFTPB00T\Console.sys Parcourir Remarque : vous devrez configurer votre serveur d'amorçage réseau avant de pouvoir amorcer depuis cette image.                                                                    |  |
| 13) Cliquer sur Suivant                                                                                                    |  |
| < <u>Précédent Suivant &gt;</u> Annuler <u>A</u> ide                                                                                                    |  |
| Assistant d'amorçage Ghost                                                                                                    |  |
| Un fichier de ce nom existe déjà, souhaitez-vous écraser le fichier existant 2 14) Cliquer sur Oui                                                                                                    |  |
|                                                                                                    |  |
| Sesistant d'amorçage Symantec Ghost - Vérification         Vérifiez les paramètres affichés dans la zone de détails. Pour les modifier, cliquez sur Précédent.         Pour lancer le processus de création, cliquez sur Suivant.   |  |
| Détails du client :       Client de Console et Symantec Ghost         Client :       Client de Console et Symantec Ghost         Destination :       Image d'amorçage réseau TCP/IP - "C:\TFTPBOOT\Console.sys                      |  |
| Pilote réseau :       Image: Modèle :       Universal Packet Driver v2.0         Modèle :       Undipd.com         Pilote :       Universel         Fichiers supplémentaires :       undi_drv.exe         HIMEM.SYS       e1000.dos |  |
| 15) Cliquer sur Suivant                                                                                                    |  |
|                                                                                                    |  |
| < <u>P</u> récédent <u>Suivant</u> > Annuler <u>A</u> ide                                                                                                    |  |

| 💕 Assistant d'amorçage Symantec Ghost - Terminer                                                                                                    | ×    |                         |
|----------------------------------------------------------------------------------------------------|------|-------------------------|
| La nouvelle image des services d'amorçage 3COM a été créée. Vérifiez qu'elle est située à un<br>emplacement accessible via TFTP. Cliquez sur Redémarrer pour redémarrer l'assistant depuis le début ou<br>sur Terminer pour quitter. |      |                         |
| <i>Symantec Ghost</i> ™<br>Assistant d'amorçage                                                                                                    |      |                         |
| <u>R</u> edémarrer                                                                                                    |      |                         |
|                                                                                                    | - 10 | 6) Cliquer sur Terminer |
|                                                                                                    |      |                         |
| Terminer Annuler <u>A</u> ide                                                                                                    |      |                         |

Vérifier le fonctionnement du packet en PXE sur une station, depuis une tâche lancée dans la console ghost.